### How to Unfollow or Unsubscribe from a Calendar

### Apple Calendar (iPhone)

### Method #1

- 1. Go to the **Settings** app and select **Mail**.
- 2. Go to Accounts.
- 3. Go to Subscribed Calendars.
- 4. Select the calendar you wish to delete.
- 5. Select **Delete Account**.
- 6. Select **Delete Account** again to confirm.

# Method #2

- 1. Open the calendar app.
- 2. Click the **Calendars** link at the bottom of the screen.
- 3. Find the calendar you want to remove and uncheck the checkbox to unsubscribe the calendar.
- 4. You might be able to delete the calendar as well. Click the (i) at the right of the calendar title.
- 5. Scroll down to the bottom and select the **Delete Calendar** button and select **Delete Calendar** again to confirm.

# Apple Calendar (Mac)

- 1. Open up Apple Calendar.
- 2. Click on the **Calendar** button (top left-hand side of the calendar) to show all your calendars.
- 3. Right-click on the name of the calendar you wish to delete and select **Delete**.

# Unsubscribing with Google Calendar

- 1. When you are in Google Calendar, look on the left-hand side for **Other Calendars**, click the arrow, and select **Settings**.
- 2. Locate the calendar you wish to delete and on the far right-hand side select **Unsubscribe**.
- 3. Select **Unsubscribe** again at the prompt.

# **Outlook Desktop**

- 1. Go to the calendar and find the list of calendars on the left-hand side.
- 2. Right-click on the calendar you wish to delete and click **Delete Calendar Name** (or you can leave the calendar and just uncheck temporarily).

# Outlook.com

- 1. Go to the calendar and find the list of **Other calendars** on the left side.
- 2. Right-click on the calendar you wish to delete and click **Remove** in the context menu.

# Yahoo Calendar

- 1. Go to the calendar and find the list of **Other calendars** on the left side.
- 2. Hold the mouse over the calendar you wish to delete until an arrow appears on the right, then click the arrow

Click the **Unfollow** link in the context menu.